## Procedure to Use Consumable Management User-Tool:

Note for Embedded Windows-7 PC:

- 1) User-Tool allows loading Value file(s) and Test Parameter file(s) from USB Drive (blocked).
- 2) Close MultiXL. Log-off. Login as Administrator. Click CANCEL in MultiXL Login window to stop MultiXL. Then run User-Tool.

Click ConsumableManagement from Windows Start Menu

or

Double-Click on Desktop Icon 🖄

Consumable Management User-Tool screen opens, as follows.

## **Upload Control/Calibrator Values (from .Xml file):**

Click Upload Control – Calibrators tab to load Control/Calibrator value file (.Xml) to MultiXL.

| onournable Man | agement                    |             |
|----------------|----------------------------|-------------|
| Upload Test    | Upload Control-Calibrators |             |
|                |                            | Select File |
|                |                            |             |
|                |                            |             |
|                |                            |             |
|                |                            |             |
|                |                            |             |
|                |                            |             |
|                |                            |             |
|                |                            |             |
|                |                            |             |
|                |                            |             |
| N. MESSA       | GE PANEL                   |             |
|                |                            |             |
|                |                            |             |
|                |                            |             |
|                |                            |             |
|                |                            |             |
|                |                            |             |
|                |                            |             |
|                |                            | Exit        |

• Click **Select File** button.

• Select the value file (.Xml) from File Selection dialog-box and click **Open** button.

Test(s), for which value is available in the selected (.Xml) file, will be displayed, as follows.

| Consumable Ma | nagement                                          |                                                          |                                                         |                                           |        | (        |
|---------------|---------------------------------------------------|----------------------------------------------------------|---------------------------------------------------------|-------------------------------------------|--------|----------|
| Upload Test   | Upload (                                          | Control-Calibra                                          | tors                                                    |                                           |        |          |
| File Path :   | C:\Multi<br>NORM_                                 | XLLOG\CONSUN<br>2011410D_2015                            | AABLES\ERBA<br>0609.Xml                                 |                                           |        |          |
|               | ۲                                                 | Selective Test(                                          | 1)                                                      | All Tests                                 |        |          |
|               | ALB<br>ALP<br>GPTHL<br>AMY<br>GOTHL<br>BID<br>BIT | CA<br>CHOL<br>CKNec<br>CKMbD<br>CLO<br>CRE<br>GGT<br>GLU | HDLC<br>FE<br>LDH<br>LDL<br>LIP<br>MGXD<br>PHOS<br>TRIG | PRO<br>UA<br>UBC<br>UREA<br>K<br>CI<br>Li |        |          |
|               |                                                   |                                                          |                                                         | OK CLEAF                                  | CANCEL | <u> </u> |
| S.N. MESS     | AGE PANEL                                         | (Upload Control-                                         | Calibrators)                                            |                                           |        |          |
|               |                                                   |                                                          |                                                         |                                           |        |          |
|               |                                                   |                                                          |                                                         |                                           |        |          |
|               |                                                   |                                                          |                                                         |                                           |        |          |
|               |                                                   |                                                          |                                                         |                                           |        | - 14     |

• Select desired Test(s) for loading value and Click **OK** button.

On completing upload, "Consumable(s) Upload Completed" is displayed in Message Panel.

Log of upload process is created at C:\MultiXLLog folder (only for trouble-shooting).

## How will Tool load values?:

User-Tool will load values of each test as follows.

- a) Find out the unit appearing in the Test Details screen of MultiXL
- b) Read the corresponding (SI/Conventional) Value from the .Xml File.
- c) Load the value into MultiXL.

## <u>Note</u>:

Validation messages are as follows.

| Upload Tes                                                                                                    | t Upload Control-Calibrators                                                                                                    |
|----------------------------------------------------------------------------------------------------|----------------------------------------------------------------------------------------------------|
| File Path :                                                                                                    | D:\Consumables_received\ERBA NORM_2071414_LXml Select File                                                                                                    |
|                                                                                                    |                                                                                                    |
| S.N. MESS<br>011 Const                                                                                                    | AGE PANEL(Upload Control-Calibrators)<br>mable(s) Upload Completed.                                                                                                    |
| S.N. MESS<br>011 Consu<br>010 UASR                                                                                                  | AGE PANEL(Upload Control-Calibrators)<br>Imable(s) Upload Completed.<br>: Value not loaded. SD Value should be between 0 to 999999.                                                                                                    |
| S.N. MESS<br>011 Consu<br>010 UASR<br>009 PHOS                                                                                      | AGE PANEL(Upload Control-Calibrators)<br>Imable(s) Upload Completed.<br>: Value not loaded. SD Value should be between 0 to 9999999.<br>: Value not loaded. Target Value should be between 0.001 to 9999.999.                                                                                                    |
| S.N. MESS<br>011 Consu<br>010 UASR<br>009 PHOS<br>008 GLU :                                                                         | AGE PANEL(Upload Control-Calibrators)<br>mable(s) Upload Completed.<br>: Value not loaded. SD Value should be between 0 to 9999999.<br>: Value not loaded. Target Value should be between 0.001 to 9999.999.<br>Value not loaded. Value already present.                                                                                                    |
| S.N. MESS   011 Consi   010 UASR   009 PHOS   008 GLU :   007 CREN                                                                  | AGE PANEL(Upload Control-Calibrators)<br>mable(s) Upload Completed.<br>: Value not loaded. SD Value should be between 0 to 9999999.<br>: Value not loaded. Target Value should be between 0.001 to 9999.999.<br>Value not loaded. Value already present.<br>Z : Value not loaded. Control Level 6 is Not Valid.                                                                                                    |
| S.N. MESS<br>011 Consu<br>010 UASR<br>009 PHOS<br>008 GLU<br>007 CREN<br>006 CLO                                                    | AGE PANEL(Upload Control-Calibrators)<br>mable(s) Upload Completed.<br>: Value not loaded. SD Value should be between 0 to 9999999.<br>: Value not loaded. Target Value should be between 0.001 to 9999.999.<br>Value not loaded. Value already present.<br>Z : Value not loaded. Control Level 6 is Not Valid.<br>Value not loaded. ExpiryDate 2017-13-28T00:00:00+01:00 is Not Valid.                                                                                                    |
| S.N. MESS   011 Consumption   010 UASR   009 PHOS   008 GLU :   007 CREN   006 CLO :   005 BID :                                    | AGE PANEL(Upload Control-Calibrators)<br>Imable(s) Upload Completed.<br>: Value not loaded. SD Value should be between 0 to 9999999.<br>: Value not loaded. Target Value should be between 0.001 to 9999.999.<br>Value not loaded. Value already present.<br>Z : Value not loaded. Control Level 6 is Not Valid.<br>Value not loaded. ExpiryDate 2017-13-28T00:00:00+01:00 is Not Valid.<br>Value not loaded. Lot No. is Not Valid.                                                                                                    |
| S.N. MESS   011 Consumption   010 UASR   009 PHOS   008 GLU :   007 CREN   006 CLO :   005 BID :   004 AMY :                        | AGE PANEL(Upload Control-Calibrators)<br>Imable(s) Upload Completed.<br>: Value not loaded. SD Value should be between 0 to 9999999.<br>: Value not loaded. Target Value should be between 0.001 to 9999.999.<br>Value not loaded. Value already present.<br>Z : Value not loaded. Control Level 6 is Not Valid.<br>Value not loaded. ExpiryDate 2017-13-28T00:00:00+01:00 is Not Valid.<br>Value not loaded. Lot No. is Not Valid.<br>Value not loaded. Lot No. is Not Valid.                                                                                                    |
| S.N. MESS   011 Consi   010 UASR   009 PHOS   008 GLU :   007 CREN   006 CLO :   005 BID :   004 AMY :                              | AGE PANEL(Upload Control-Calibrators)<br>mable(s) Upload Completed.<br>: Value not loaded. SD Value should be between 0 to 9999999.<br>: Value not loaded. Target Value should be between 0.001 to 9999.999.<br>Value not loaded. Value already present.<br>Z : Value not loaded. Control Level 6 is Not Valid.<br>Value not loaded. ExpiryDate 2017-13-28T00:00:00+01:00 is Not Valid.<br>Value not loaded. Lot No. is Not Valid.<br>Value not loaded. Consumable Name ERBA N@RM is Not Valid.<br>U : Value not loaded. Test Name is Not Valid.                                                                                                    |
| S.N. MESS   011 Consumption   010 UASR   009 PHOS   008 GLU :   007 CREN   006 CLO :   005 BID :   004 AMY :   003 AL@P   002 ALB : | AGE PANEL(Upload Control-Calibrators)<br>mable(s) Upload Completed.<br>: Value not loaded. SD Value should be between 0 to 9999999.<br>: Value not loaded. Target Value should be between 0.001 to 9999.999.<br>Value not loaded. Target Value should be between 0.001 to 9999.999.<br>Value not loaded. Value already present.<br>Z : Value not loaded. Control Level 6 is Not Valid.<br>Value not loaded. Control Level 6 is Not Valid.<br>Value not loaded. ExpiryDate 2017-13-28T00:00:00+01:00 is Not Valid.<br>Value not loaded. Lot No. is Not Valid.<br>Value not loaded. Consumable Name ERBA N@RM is Not Valid.<br>U : Value not loaded. Test Name is Not Valid.<br>Value not loaded. Unit is different. |
| S.N. MESS   011 Const   010 UASR   009 PHOS   008 GLU :   007 CREN   006 CLO :   005 BID :   004 AMY :   002 ALB :   001 Const      | AGE PANEL(Upload Control-Calibrators)<br>mable(s) Upload Completed.<br>: Value not loaded. SD Value should be between 0 to 9999999.<br>: Value not loaded. Target Value should be between 0.001 to 9999.999.<br>Value not loaded. Value already present.<br>Z : Value not loaded. Control Level 6 is Not Valid.<br>Value not loaded. Control Level 6 is Not Valid.<br>Value not loaded. ExpiryDate 2017-13-28T00:00:00+01:00 is Not Valid.<br>Value not loaded. Lot No. is Not Valid.<br>Value not loaded. Consumable Name ERBA N@RM is Not Valid.<br>U : Value not loaded. Test Name is Not Valid.<br>Value not loaded. Unit is different.<br>mable(s) Upload Started.                                            |
| S.N. MESS   011 Consi   010 UASR   009 PHOS   008 GLU :   007 CREN   006 CLO :   005 BID :   004 AMY :   002 ALB :   001 Consi      | AGE PANEL(Upload Control-Calibrators)<br>mable(s) Upload Completed.<br>: Value not loaded. SD Value should be between 0 to 999999.<br>: Value not loaded. Target Value should be between 0.001 to 9999.999.<br>Value not loaded. Value already present.<br>Z : Value not loaded. Control Level 6 is Not Valid.<br>Value not loaded. ExpiryDate 2017-13-28T00:00:00+01:00 is Not Valid.<br>Value not loaded. Lot No. is Not Valid.<br>Value not loaded. Lot No. is Not Valid.<br>U : Value not loaded. Test Name is Not Valid.<br>Value not loaded. Unit is different.<br>mable(s) Upload Started.                                                                                                    |

- A) In case, unit of a Test in Test Details is not found in the value file then the User-Tool will not upload the value of that Test. Message Panel will display the Test Name along with message "Value not loaded. Unit is different".
- B) In case, Test is not found / deleted in MultiXL at site then the User-Tool will not upload the value of that Test in MultiXL. Message Panel will display the Test Name along with message "Value not loaded. Test Not Found".
- C) In case, selected file is incorrect/corrupted then Message Panel will display appropriate message.